# 微票宝卖方交易流程

1、卖方上票

用户有多种方式可以进入上票页面

(1) 进入微票宝网站以后,点击导航栏上的"立即上票"按钮

| € 服务热线: 400-8632-636 7:00-24                                                                                                    | 1:00 (工作日) 🛛 🐌 🗐 手机访问 下載                                           | 签票助手                                               |                      |                         |
|----------------------------------------------------------------------------------------------------|--------------------------------------------------------------------|----------------------------------------------------|----------------------|-------------------------|
|                                                                                                    | 在用的 首页 交易市场 立即上票<br>据平台 ——                                         | 汇票学院 签票助手                                          | 银行秒贴                 | R 用户中心   退出登录           |
| <b>汇票</b> 省<br>※                                                                                                    | 汇<br><b> 学院 - 帮 您</b><br>— 150万票据供应<br><sup> 线下票据会议+线上直播讨论,送</sup> | 票圈-公众号<br>掌控票[<br>链金融相关行<br><sup>链实体企业+中介+融资</sup> | <b>蜀内外</b><br>示业人的首选 | 大小事!                    |
| <b>数据统计 (开雨中) 23 ∉</b><br>2020-01-08 上一工作                                                                                                    | 0万元<br>日成交单数 上一工作日交易金额                                             | 0万元<br>砂贴贴现总金额                                     | 16<br>当前注册用户数        | 进入交易市场                  |
| (): 网站公告:未来已来,你来不来                                                                                                    | 微票宝合伙人分享会来了 2020-01-07                                             | 17:24:41                                           |                      | 查看更多>                   |
| (2) 在"用户中                                                                                                    | 心"页面,点击左                                                           | 侧工具栏的                                              | "立即上票"               | 按钮                      |
| <b>慶太朝朝</b><br>(1) 1000 (1) 1000 (1) | ₩ <sup>11</sup><br> 〒台                                             | 昂市场 立即上票                                           | 汇票学院 签票助手            | ≘ 银行秒贴                  |
| ③ 我是卖方 ▲                                                                                                    | C « 🗅                                                              |                                                    |                      |                         |
| 我的订单(卖)                                                                                                    | 待办事项                                                               |                                                    |                      |                         |
| 立即上票                                                                                                    |                                                                    |                                                    |                      |                         |
| 砂贴订单 三                                                                                                    | 0                                                                  | 0                                                  | 0                    | 0                       |
|                                                                                                    | (实出)行通认                                                            | (实出)符育书                                            | (关人)待付款              | (关入)待签收                 |
| 我的订单(买)                                                                                                    | 后台待审核                                                              |                                                    |                      |                         |
| 交易市场                                                                                                    | 4 统计信息                                                             |                                                    |                      |                         |
| А、交易账户 ▲                                                                                                    | (1) 今日上票 (张)                                                       | □ 今日交易完                                            | 成(张) ¥               | 今日交易金额 (万元)             |
| 开通电子账户                                                                                                    | 0                                                                  | 0                                                  |                      | 0                       |
| (3) 在交易市场                                                                                                    | 顶部点击"快捷上                                                           | 票"按钮                                               |                      |                         |
|                                                                                                    | ) (工作日) 😋 📕 手机访问 下載签                                               | <b>贾</b> 助手                                        |                      |                         |
|                                                                                                    | 用的 首页 交易市场 立即上票<br>平台 ————————————————————————————————————         | 汇票学院 签票助手                                          | 银行秒贴                 | A 用户中心   退出登录           |
| 我要买票 我要贴现                                                                                                    | 输入承兑人、票面金                                                          | 额 (万) 、票号、订单号搜索                                    | 搜索                   | M 开启自动刷新 <u>设置</u> 快捷上票 |
|                                                                                                    |                                                                    |                                                    |                      |                         |

上票页面如下:

| *电子交易渠道 | 兴业数金 京东智票 苏宁支付 <u>点击开</u> 通                                                                                |                                                      |      |
|---------|----------------------------------------------------------------------------------------------------|------------------------------------------------------|------|
| *背书户    | 中信银行股份有限公司上海嘉定支行*1520-苏州龙                                                                                  | <u> 国农1</u>                                          |      |
| *回款户    | 中信银行股份有限公司上海嘉定支行*1520-苏州龙;<br>提示:通过兴业数金渠道交易,请通过选择的背书户;                                                     | 鱼农」▼                                                 |      |
| *上传票面   | 提示: 图片上传后会自动识别票面承兑人、金额和到       上传图片       上传图片       在此私贴图片       在此私贴图片       电票订面截图(示例)       电票订面截图(示例) | 明日,如信息有错误,请手动修改<br>上传图片<br>(小)<br>此粘贴图片<br>背面截图2(示例) |      |
| *票面信息   | 票面金额 万元 到期日                                                                                                | 调整天数                                                 | 天    |
| *瑕疵情况   | 无 回头 重复 质押                                                                                                 | 保证保理上下不一致罚                                           | 能描述  |
| 背书手数    | 0 1 2 3 15                                                                                                 | 手                                                    |      |
| *报价方式   | 按年化利率 按每十万扣款 竟                                                                                             | 价                                                    |      |
|         | 年化 % + 加价                                                                                                  | 元/十万                                                 |      |
|         | 每十万扣款: 0 元<br>收款金额: <mark>0</mark> 元                                                                       |                                                      |      |
| 定向交易    | 如果已找到买家,请点击右侧按钮查询并完成定向对                                                                                    | 5易 查询                                                |      |
|         |                                                                                                    | + 继续添加                                               | 发布订单 |

首先需要选择票据交易所使用的交易渠道,如果票据所在户还未进行认证,可以 点击"点击开通"按钮进行开户

| *电子交易渠道 | 兴业数金 京东智票 苏宁支付 <u>点击开通</u>   |
|---------|------------------------------|
| *背书户    | 中信银行股份有限公司上海嘉定支行*1520-支      |
| *回款户    | 中信银行股份有限公司上海嘉定支行*1520-苏      |
|         | 提示:通过兴业数金渠道交易,请通过选择的背书户完成背书。 |

电子交易渠道选择完毕后,根据系统提示,选择票据交易时的背书户、回款户以 及交易企业

兴业通道必须选择背书户和回款户

| *电子交易渠道 | <b>兴业数金</b> 京东智票 苏宁支付 <u>点击开通</u> |
|---------|-----------------------------------|
| *背书户    | 兴业银行股份有限公司黄骅支行*8723-米拉玛有限公司 🔻     |
| *回款户    | 兴业银行股份有限公司黄骅支行*8723-米拉玛有限公司 💌     |
|         | 提示:通过兴业数金渠道交易,请通过选择的背书户完成背书。      |

京东智票通道必须选择回款户

| *电子交易渠道 | 兴业数金 京东智票 苏宁支付 <u>点击开通</u>    |  |  |  |  |  |
|---------|-------------------------------|--|--|--|--|--|
| *回款户    | 浙商银行股份有限公司北京长虹桥支行*5963-汇圈(厦)  |  |  |  |  |  |
|         | 提示:通过京东智票渠道交易,款会自动回到您选择的回款户上。 |  |  |  |  |  |
| 苏宁支付通道  | 道必须选择交易企业                     |  |  |  |  |  |

| *电子交易渠道 | 兴业数金    | 京东智票   | 苏宁支付  | 点击开通   |        |          |
|---------|---------|--------|-------|--------|--------|----------|
| *交易企业   | 苏州      | 科技有限   | 公司    |        | ~      |          |
|         | 提示: 通过规 | 防宁易付宝渠 | 道交易,请 | 确定背书、收 | 款为同—家企 | <u>.</u> |

之后需要上传票面截图(票面正面截图必须上传,背面截图可选上传),上传电票正面截图 3<sup>~4</sup> 秒后,系统将自动识别票面信息,包括票面金额、到期日并自动计算出调整天数,请认真核对,如信息有误请手动修改

| *上传票面 | <u>提示:图片上传后会自</u> 动识别票面承兑人、金额和到期日,如信息有错误,请手动修改 |             |             |      |   |
|-------|------------------------------------------------|-------------|-------------|------|---|
|       | 上传图片                                           | 上传图片        | 上传图片        |      |   |
|       | 在此粘贴图片                                         | 在此粘贴图片      | 在此粘贴图片      |      |   |
|       | 电票正面截图(示例)                                     | 电票背面截图1(示例) | 电票背面截图2(示例) |      |   |
| *票面信息 | 票面金额                                           | 万元 到期日      |             | 调整天数 | 天 |

之后您需要手动补充票据的瑕疵情况、背书手数(非必填)并设定您的报价

| *瑕疵情况 | 无 回头 重复 质押 保证 保理 上下不一致 瑕疵描述 |
|-------|-----------------------------|
| 背书手数  | 0 1 2 3 15 手                |
| *报价方式 | 按年 <b>化利率</b> 按每十万扣款 竞价     |
|       | 年化 % + 加价 元/十万              |
|       | 每十万扣款: 0元                   |
|       | 收款金额: 0 元                   |

报价方式分为:利率+加价、每十万扣款和竞价三种形式(由于风控问题,票据 的年息不能超过 36% )

| *报价方式 | 按年化利率 | 按每十万扣款 | 竟价 |
|-------|-------|--------|----|
|       | 每十万扣款 | 元/十万   |    |
|       |       |        |    |

设定价格后请确定收款金额是否符合您的预期

| *报价方式 | 按年化利率              | 按每十万扣款        | 大  | 竟价   |
|-------|--------------------|---------------|----|------|
|       | 3                  | % +           | 加价 | 元/十万 |
|       | 每十万扣款: 183.34      | 4元            |    |      |
|       | 收款金额: <b>99816</b> | . <b>66</b> 元 |    |      |

完成报价之后,如果您已经确定了交易对象请点击定向交易后的查询按钮

| *报价方式 | 按年化利率                                | 按每十万扣款  | 次 -      |      |
|-------|--------------------------------------|---------|----------|------|
|       | 年化                                   | % +     | 加价       | 元/十万 |
|       | 每十万扣款: 0 元<br>收款金额: <mark>0</mark> 元 |         |          |      |
| 定向交易  | 如果已找到买家,请                            | 点击右侧按钮查 | 间并完成定向交易 | 查询   |

在弹出窗口的输入框内输入交易对方的手机号,点击选中即可进行订单交易

|   | 定向交易 |    | ×        |
|---|------|----|----------|
|   |      |    | <b>^</b> |
| 畦 | 153  | 直询 |          |
|   |      |    |          |
|   | 手机号码 | 姓名 |          |
|   | 153  |    |          |
| 主 | ~    |    | -        |

点击页面底部的"发布订单"按钮即可完成上票,如需继续上票请点击"继续添加"按钮

| 右侧按钮直询并完成定向交易 | 查询     |      |  |
|---------------|--------|------|--|
|               | + 继续添加 | 发布订单 |  |

### 2、待买方接单

上票成功后您的票据将展示在交易市场以及微票宝首页,等待买方有交易意向确 认接单

| ()) 微 票 宝 [ <sup>整明人都在用的</sup> 首页 交易市场 立即上票 汇票学院 签票助手 银行秒贴                                                                                                    | A 用户中心   退出登录                                                                                                    |
|----------------------------------------------------------------------------------------------------|----------------------------------------------------------------------------------------------------|
| 我要贴现 输入承兑人、票面金额(万)、票号、订单号搜索 拨索                                                                                                    | ◎开启自动刷新 设置 快捷上票                                                                                                    |
| 很票商票                                                                                                    | 常见问题 更多>                                                                                                    |
| 订単状态: 不聚 待接单 交易中<br>支付通信: 不聚 兴业数金 京东智票 苏宁金融 多通道<br>承兌银行: 不聚 国股 城南 外徑 三次 村镇 财务公司 多承兑人请用空格半角逗号分隔<br>票面金额: 不聚 10万以下 10-50万 50-100万 100万以上 例如: 10-100 万元<br>到期日: 不聚 90天以内 91-160天 161-185天 186-330天 331天以上 剩余天数范围 1<br>現底信息: 不聚 无 回头 重复 顾押 保证 保理 上下不一致<br>松栗价格: 利毒 % +每十万扣款 输入金额 元 1 知: 输入34+50, 查找您所需要的票源<br>筛选条件: 清空条件 | <ol> <li>手机收不到验证码怎么办?</li> <li>企业创建兴业数点(执剑人)电子账户前,需要准备什么资料?</li> <li>交易时有什么注意事项?</li> <li>交易完成后,前行提现时收手续费吗?</li> <li>交易完成后,前行提现时收手续费吗?</li> <li>关联的对公银行账户可以修改或者解绑吗?</li> <li>残股卖方,交易完成后,前行提现时收我的手续费吗?</li> <li>南票手续费用如何计算?</li> <li>交易完成后如何提现?</li> </ol> |
| 通道         发布时间 令         关型         承兑行         票面(万元) 令         到期日 令         每十万扣款 令                                                                                                    | 年息 ≑ 瑕疵 操作                                                                                                    |
| 疾兵者賞         01-09 17:54         国際         招商银行股份有限公司佛山大沥         2020-05-01         1006.67           支行         支行         (116天)         1006.67         1006.67                                                                                                    | 3.1241% <b>我要</b> 来                                                                                                    |

如果您的订单迟迟没有用户接单,您可以参照交易市场里其他同类票据的价格进行改价,在交易市场可以对您自己发布的票据进行改价

| 通道            | 发布时间 💠      | 类型 | 承兑行                          | 票面(万元) ≑ | 到期日 💠                        | 每十万扣款 💠 | 年息 ♦    | 瑕疵 | 操作  |
|---------------|-------------|----|------------------------------|----------|------------------------------|---------|---------|----|-----|
| 兴业/原东         | 01-15 10:40 | 城商 | 宁波东海银行股份有限公司                 | 2        | 2020-12-04<br>(324天)         | 2385    | 2.65%   | 无  | 我要买 |
| 兴业/原东         | 01-15 10:37 | 城商 | 天津滨海农村商业银行股份有限<br>公司河西小国堤造支行 | 2        | 2020-02-11<br>(27天)          | 580     | 7.7333% | 无  | 我要买 |
| 兴业/原东         | 01-15 10:38 | 城商 | 宁波银行股份有限公司东陈支行               | 2.875    | 2020-01-23<br>(8天)           | 130     | 5.85%   | 回头 | 我要买 |
| 兴业/京东         | 01-15 10:37 | 三农 | 江苏江都农村商业银行股份有限<br>公司营业部      | 2        | 2020-04-29<br>(105天)         | 1280    | 4.3886% | 无  | 我要买 |
| 原东            | 01-15 10:26 | 三农 | 苏州农村商业银行清算中心                 | 2        | 2020-05-13<br>(119天)         | 1100    | 3.3277% | 无  | 我要买 |
|               | 01-15 10:08 | 三农 | 昆山农村商业银行                     | 2.875765 | 2020-05-26<br>(132天)         | 1500    | 4.0909% | 无  | 我要买 |
| 三通道           | 01-15 09:03 | 国股 | 中国农业银行股份有限公司永康<br>步行街支行      | 2.8649   | 2020-05-21<br>(127天)         | 1230    | 3.4866% | 无  | 改价  |
| <u> 米业/京东</u> | 01-15 09:55 | 村镇 | 浙江桐乡民泰村镇银行股份有限<br>公司大麻支行     | 2        | 2020-03-29<br>( <b>75</b> 天) | 1000    | 4.8%    | 无  | 我要买 |

也可以在用户中心点击"我的订单 (卖)"一"待接单"-"修改价格"进行改价

| <ol> <li>我是卖方</li> </ol> | C « () #20/37/#(#)-#37# ×                                                              | *    |
|--------------------------|----------------------------------------------------------------------------------------|------|
| 我的订单(实) 🌖                | THERE DELIG                                                                            | 载库存图 |
| 立即上票                     | 全部 傳音板 移動業量 傳輸从 自红数 得育书 得益权 得限行线验 交易成为 交易共同                                            |      |
| 移點订单                     | 波和6月间 原派(万元): 10-100 原約(万元): 第5月(万単号 永ら人が出水 文化(水田 ウ目介全 マ 西海 道徳 武士王郎                    |      |
| 冒 我是买方 ▲                 | □ 凝布器间 ◎ 票号后六位 泳見人 ◎ 頭頭(万) ◎ 到期日 ◎ 每十万加良 ◎ 年息 ◎ 交易企业 ◎ 加田 状态 支付方式 操作                   |      |
| 我的订单(天)                  | 20-01-15 614343 上國政問題任御說成行 10 2020-04-23 275 1% 公司 前線樂 萨宁 的高估的 評場     (前995) 275 1% 公司 |      |
| 交易市场                     |                                                                                        |      |

| 修改价格    | ×                            |
|---------|------------------------------|
| *电子交易渠道 | 兴业政金 京东智票 苏宁支付 点击开通          |
| *背书户    | 兴业银行股份有限公司贵阳分行营业部            |
| *回款户    | 兴业银行股份有限公司贵阳分行营业部            |
|         | 提示:通过兴业数金渠道交易,请通过选择的背书尸完成背书。 |
| 调整天数    | 0 天                          |
| *报价方式   | <b>按年化利率</b> 按每十万扣款 竟价       |
|         | 1 % + 加价 元/十万                |
|         | 每十万扣款: 275 元                 |
|         | 收款金额: <b>99725.00</b> 元      |
|         |                              |
|         | 修改价格                         |

修改价格时可以更换"电子交易渠道"并重新设定价格

3、卖方确认

待买方接单后,进入用户中心一"我的订单(卖)"-"待确认"页面

| \$ | 我是卖方      ▲ | C | ~    | 合 我的              | 尔订单(卖)-近- | 一周订单 ×                 |                       |                                  |      |
|----|-------------|---|------|-------------------|-----------|------------------------|-----------------------|----------------------------------|------|
|    | 我的订单(卖) 🧧 🗖 | - | 山一周辺 | 丁单 历史             | 订单        |                        |                       |                                  |      |
|    | 立即上票        | [ | 全部   | 3 待审核             | 该 待接望     | 单 待确认 <sup>11</sup> 待付 | 款4 待背书1 6             | 待签收                              | 待银行校 |
|    | 秒贴订单        |   | 发布时  | 间                 |           | 票面(万元): 10-100         | 票号/订单号                | 承兑人关键字                           | 交易   |
| ਙ  | 我是买方     ▲  |   |      | 发布时间 🔷            | 票号后六位     | 承兑人 ≑                  | 票面(万) ≑               | 到期日 🗢                            | 每十万排 |
|    | 我的订单(买) 🥝   |   |      | 20-01-13<br>13:37 | 697073    | 长城华西银行股份有限公<br>德阳旌阳支行  | 司 10                  | 2020-07-10<br><sub>(剩179天)</sub> | 竟你   |
|    | 交易市场        |   |      | 20-01-08<br>17:59 | 557618    | 浙商银行股份有限公司重<br>分行      | <del>庆</del> 8.617845 | 2020-06-26<br><sub>(剩172天)</sub> | 152  |
| ጸ  | 交易账户    ▲   |   |      | 19-12-29<br>00:30 | 465090    | 长沙金茂梅溪湖国际广场;<br>业有限公司  | 置 10.3283             | 2020-06-18<br><sub>(剩202天)</sub> | 148  |
|    |             |   |      | 10 12 20          |           |                        |                       | 2020 04 21                       |      |

找到对应的订单,点击"去确认"按钮(确认前,请确认该票是否在户、交易通 道是否正确以及成交金额是否符合您的预期,避免取消订单造成违约)

| ) | 青岛方川置业有限公司   | 10     | 2020-03-10<br>( <sub>剩94天)</sub> | 1500 | 5.7447% | 众邦A-小红帽飞了有限公司 | 兴业银行福州江滨支行<br>4323 |     | 待确认 | 兴业/京东 | 去确认 | 详情 |
|---|--------------|--------|----------------------------------|------|---------|---------------|--------------------|-----|-----|-------|-----|----|
| ł | 上海金茂建筑装饰有限公司 | 2      | 2020-01-03<br>(剩27天)             | 1800 | 24%     | 众邦A-小红帽飞了有限公司 | 兴业银行福州江滨支行<br>4323 | 极速前 | 待确认 | 兴业数金  | 去确认 | 详情 |
| ł | 上海金茂建筑装饰有限公司 | 9.6233 | 2020-04-10<br>(剩123天)            | 580  | 1.6976% | 众邦A-小红帽飞了有限公司 | 兴业银行福州江滨支行<br>4323 |     | 待确认 | 兴业数金  | 去确认 | 详情 |
| ÷ | 青岛方辉置业有限公司   | 30     | 2020-03-09<br>(剩98天)             | 1266 | 4.6506% | 众邦A-小红帽飞了有限公司 | 兴业银行福州江滨支行<br>4323 |     | 待确认 | 兴业/京东 | 去确认 | 详情 |

| 我的订单(卖)-近—                                              | -周订单 × 国股-8.617845万-待确认                                                                                 | ×      |      |          |                                       |                         |
|---------------------------------------------------------|----------------------------------------------------------------------------------------------------|--------|------|----------|---------------------------------------|-------------------------|
| 1<br>卖方快捷上<br>2020-01-08 17:                            | 2<br>票 <b>买方接单</b><br>59:38 2020-01-08 18:02:45                                                         | 3 卖方确认 | 买方打款 | 卖方背书     | 6<br>买方签收                             | 解冻资金,交易完成               |
| 订单状态: 请确认                                               | 大订单 支付方式:苏宁支付                                                                                           |        |      | 订单编      | 号: 2001081759387023                   | 8620119392 <u>复制订单号</u> |
| 承兑人:<br>票号:<br>票面金额:<br>到期日:<br>瑕疵情况:<br>背书手数:<br>持票企业: | 浙商银行股份有限公司重庆分行 <u>商票</u><br>231665300002620191226548557618<br>8.617845万<br>2020-06-26 (利172天)<br>元<br>1 |        |      | ☑ 我已凋读并同 | * * * * * * * * * * * * * * * * * * * | 各同》                     |
| 每十万扣款:<br>年息:<br>收款金额:                                  | 1523元<br>3.1877%<br>84865.95元                                                                           |        |      | 返回       | 拒绝交易                                  | <b>确认交易</b>             |

#### 也可以点击"详情"按钮在订单详情里进行确认

### 确认是会弹出《票据应收款转让服务合同》,请仔细阅读并确认

| ◎ 待付款 ◎         | 去确认                                                                                                    | × |
|-----------------|----------------------------------------------------------------------------------------------------|---|
| -100 票号<br>人 \$ | 甲 方(转让方): 小红帽飞了有限公司<br>法定代表人或负责人:张晓红                                                                                                    |   |
| 湘国际广场置          |                                                                                                    |   |
| <b>弘</b> 司      |                                                                                                    |   |
| 國股份有限           | 乙方(受让方):极速前进有限公司                                                                                                    |   |
| 「限公司            | 法定代表人或负责人: 周前程                                                                                                    |   |
| 訪你有限公司          |                                                                                                    | 前 |
| 鼓饰有限公司          | 根据《中华人民共和国合同法》、《中华人民共和国票据法》及相关法律法规的规定,甲乙双方在平等、自愿、公平、诚实的基础上,<br>经协商一致,就票据应收款转让及服务等有关事宜达成协议如下:                                                       |   |
| 郦公司             | 第一条释义                                                                                                    |   |
| 那公司             | 除非本合同上下文另有解释或文义另有所指,下列词语或简称具有如下含义:<br>一、 甲方:指拟在信息平台上转让票据应收款的一方, 根据本合同表述的需要,甲方在本合同中也可称之为转让方。<br>二、 乙方:指拟信息平台上受让票据应收款的一方,根据本合同表述的需要,乙方在本合同中也可称之为受让方。 |   |
| 之行<br>页 确定      | 我已阅读并同意                                                                                                    |   |

若您之前有过5次以上违约交易记录,在确认交易时会向您征收一定的交易保证金,若交易正常完成,该保证金会原路返回到您的微米账户中

| 人 9 待付款 4      | 去确认                                                                                           | ×                                           |
|----------------|-----------------------------------------------------------------------------------------------|---------------------------------------------|
| 10-100 票€      |                                                                                               |                                             |
| 兑人 ≑           | 甲方(转让方):小红帽飞了有限公司                                                                             |                                             |
| 有限公司重庆         | IDAEL WAY VAUNDER (* 1997)                                                                    |                                             |
| 《湖国际广场置        |                                                                                               |                                             |
| 有限公司           | 保证金缴纳提醒                                                                                       | ×                                           |
| 集团股份有限         | 乙方(受让方):<br>法定代表人或负责人:<br>由于您违约次数过多,本次交<br>金,金额为:10米粒,将会从                                     | 易您需要缴纳保证<br>《您的微米账户中扣                       |
| 有限公司           | 除,请啪保咸米账户金额充足<br>吗?                                                                           | 。· 佣定要确认交易                                  |
| <b>i装饰有限公司</b> | 根据《中华人民共和国合同法》、                                                                               | 放弃                                          |
| 有限公司           | 经协商一致,就票据应收款转让及服务等有关事宣达成协议如下:<br>第一条 释义                                                       |                                             |
| 有限公司           | 除非本合同上下文另有解释或文义另有所指,下列词语或简称具有如下合                                                              | 含义:                                         |
| ·支行            | <ul> <li>一、甲方:指拟在信息平台上转让票据应收款的一方,根据本合同表述的</li> <li>二、乙方:指拟信息平台上受让票据应收款的一方,根据本合同表述的</li> </ul> | 的需要,甲方在本合同中也可称之为转让方。<br>需要,乙方在本合同中也可称之为受让方。 |
|                | 我已阅读并                                                                                         | 同意<br>同意                                    |
| 页确定            |                                                                                               |                                             |

微米充值流程参照

# 4、待买方付款

确认交易后订单进入待付款状态,需要等待买方支付票款,

近一周订单 历史订单

| 全部  | ß 待审核             | 1 待接   | 单 待确认 4 待付款          | 6 待背书 <sup>1</sup> | 待签收                   | 待银行校验2  | 交易成功     | 交易关闭          |                    |     |     |         |
|-----|-------------------|--------|----------------------|--------------------|-----------------------|---------|----------|---------------|--------------------|-----|-----|---------|
| 发布印 | 时间                |        | 票面(万元): 10-100       | 要号/订单号             | 承兑人关键字                | 交易渠道    | ▼ 交易     | i企业 ▼ 章       | <b>海</b> 清除        |     |     |         |
|     | 发布时间 🗘            | 票号后六位  | 承兑人 ≑                | 票面(万) ≑            | 到期日 ≑                 | 每十万扣息 🗘 | 年息 🗘     | 交易企业 ≑        | 所在户 ≑              |     | 状态  | 支付方式    |
|     | 20-01-07<br>16:49 | 335730 | 天津金城银行股份有限公司         | 5                  | 2020-07-17<br>(剛192天) | 1590    | 2.9813%  | 众邦A-小红帽飞了有限公司 | 兴业银行福州江滨支行<br>4323 | 极速前 | 待付款 | 兴业数金 详情 |
|     | 20-01-04<br>11:27 | 887267 | 中国电力财务有限公司西北<br>分公司  | 10                 | 2020-04-25<br>(廁114天) | 1500    | 4.7368%  | 小红帽飞了有限公司     | 兴业银行福州江滨支行<br>4323 | 极速前 | 待付款 | 京东智票 详情 |
|     | 20-01-04<br>10:02 | 073300 | 柳州银行股份有限公司营业<br>部    | 100                | 2020-02-20<br>(劇47天)  | 1800    | 13.7872% | 狂风舞动有限公司      | 兴业银行福州仓山支行<br>9612 | 极速前 | 待付款 | 京东智票 详情 |
|     | 0-01-03<br>16:02  | 955509 | 江苏银行股份有限公司上海<br>长宁支行 | 39.96              | 2020-06-27<br>(剩177天) | 1599    | 3.2522%  | 众邦A-小红帽飞了有限公司 | 兴业银行福州江滨支行<br>4323 | 极速前 | 待付款 | 兴业数金 详情 |

### 5、卖方背书

#### 待买方付款后,进入用户中心一"我的订单(卖)"-"待背书"页面

| <ol> <li>③ 我是卖方 ▲</li> </ol> | G  | «    | 合我的               | 订单(卖)-近- | —周订单 ×                          |      |                   |                                  |         |      |
|------------------------------|----|------|-------------------|----------|---------------------------------|------|-------------------|----------------------------------|---------|------|
| 我的订单(卖) 🖉                    | 近— | ·周订单 | ● 历史议             | 丁单       |                                 |      |                   |                                  |         |      |
|                              |    | 全部   | 待审核               | 1 待接     | 单 待确认 3                         | 待付款  | 待背书 <sup>18</sup> | 待签收                              | 待银行校验2  | 交    |
| 秒贴订单                         | 发  | 布时间  |                   |          | 票面(万元): 10-10                   | 0 票号 | 計订单号              | 承兑人关键字                           | 交易渠道    | Ŧ    |
| ♀ 我是买方 ▲                     |    |      | 发布时间 🗢            | 票号后六位    | 承兑人                             | ÷    | 票面(万) ≑           | 到期日 ≑                            | 每十万扣息 🗘 | 年    |
| 我的订单(买) 🥹 😐                  |    | ]    | 20-01-15<br>09:50 | 378690   | 鄂尔多斯银行股份<br>银德支行                | 有限公司 | 10                | 2020-05-15<br>(剩121天)            | 1680.56 | Ê    |
| 交易市场                         |    | ]    | 20-01-13<br>13:37 | 697073   | 长城华西银行股份 <sup>;</sup><br>德阳旌阳支行 | 有限公司 | 10                | 2020-07-10<br><sub>(剩179天)</sub> | 5155    | 10.3 |
| ρ, 交易账户 ▲                    |    | ]    | 20-01-07<br>14:50 | 480538   | 营口银行股份有限;<br>分行营业部              | 公司沈阳 | 2                 | 2020-02-21<br>(剩45天)             | 4234    | 33.1 |
| 开通电子账户                       |    | ]    | 20-01-03<br>17:46 | 044776   | 青岛材茂置业有限                        | 公司   | 50                | 2020-08-26<br>(剩239天)            | 2477    | 3.7  |

兴业通道的订单可以先进入电子交易账户页面,点击"登录执剑人"

| c | ~                       |          | 我的订单(卖)-近一周订单 × | 城南-10万-待背书 | × 城南-3 | 0万-待放款 🔅 | 《 商票-25万-交易完成 | × 上海下班回家 × | 上海德邦贸易 × |           |      | » ~     |
|---|-------------------------|----------|-----------------|------------|--------|----------|---------------|------------|----------|-----------|------|---------|
|   | 账户值                     | 言息       |                 |            |        |          |               |            |          |           |      | 各渠道说明对比 |
| 1 | 全业名利                    | ¥.       | 上海德邦贸易有限公司      | <u>197</u> | 8      | 账户渠道     | 登录用户名         | 商户类型       | 冻结金额(元)  | 可用金额(元)   | 》证状态 | 操作      |
| 1 | 全业简利                    | к:<br>•  |                 | <u>121</u> | 置简称    | 兴业数金     | 13694815751   | 买票&卖票      | 0        | 3,000,000 | 认证通过 | 登录执剑人   |
| 1 | <u>約米</u> 学数<br>5.75回84 | a:<br>ō: | 0 #2            | 192<br>441 |        |          |               |            |          |           |      | 刷練      |
|   |                         | ~        | 0 ez            | (B)        | 米明细    | 京东智票     |               | 实票         |          |           | 未认证  | 开通      |
| 1 | 员工账号                    | 2        | 1人              | <u>8</u>   | ⊥管理    | 苏宁支付     |               | 安票         |          |           | 未认证  | 开通      |
|   | 48:79                   | 影中       |                 |            |        |          |               |            |          |           |      |         |

在执剑人系统中切换到"众邦账户信息"页面进行 "交易中金额"查询,确定 对方款到之后再进行背书

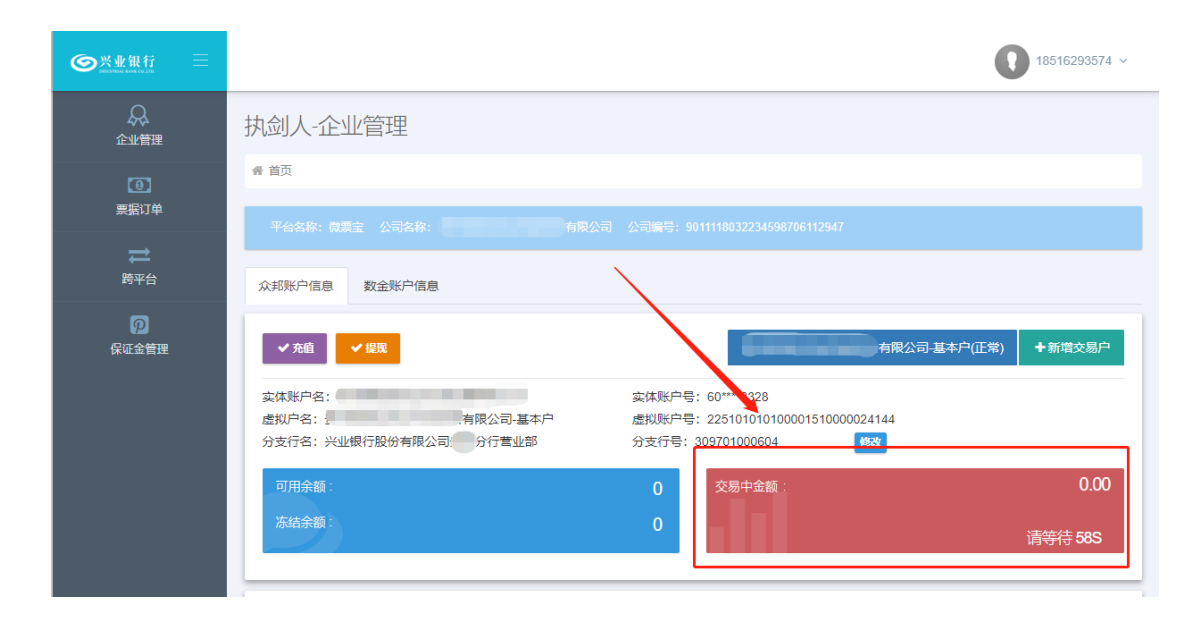

在待背书订单列表里找到对应的交易订单,点击"去背书"按钮

| 待背书     | ◎ 待签收 ◎               | 待银行校验2  | 交易成功       | 交易关闭          |                    |          |         |               |
|---------|-----------------------|---------|------------|---------------|--------------------|----------|---------|---------------|
| ;/订单号   | 承兑人关键字                | 交易渠道    | ▼ 交易:      | <u>₽₩</u> ▼   | 查询 <u>清除</u>       |          |         |               |
| 票面(万) 🗘 | 到期日 🗢                 | 每十万扣息 🗘 | 年息 👙       | 交易企业 ≑        | 所在户 ≑              | 状态       | 支付方式    | 操作            |
| 10      | 2020-05-15<br>(剩121天) | 1680.56 | 5% 3       | 众邦A-小红帽飞了有限公司 | 兴业银行福州江滨支行<br>4323 | 极速前 取消待处 | 四 兴业数金  | 去背书 详情        |
| 10      | 2020-07-10<br>(剩179天) | 5155    | 10.3676% 🦸 | 众邦A-小红帽飞了有限公司 | 兴业银行福州江滨支行<br>4323 | 极速前 待背书  | 书 兴业数金  | <b>去背书</b> 详情 |
| 2       | 2020-02-21<br>(剩45天)  | 4234    | 33.872% 🤉  | 众邦A-小红帽飞了有限公司 | 兴业银行福州江滨支行<br>4323 | 极速前 取消待处 | 上理 兴业数金 | 去背书 详情        |

#### 根据弹窗展示的"对方账户信息"进行背书

| 背书确词 | X     |                 | ×      |
|------|-------|-----------------|--------|
| 刺    | 5账户信息 |                 | 复制所有信息 |
|      | 账户名:  | 众邦A-极速前进有限公司    | 复制     |
|      | 账号:   | 896532456245412 | 复制     |
|      | 开户行:  | 兴业银行福州江滨支行      | 复制     |
|      | 行号:   | 309391000271    | 复制     |
|      |       |                 |        |
| _    |       |                 |        |
|      |       | 确认              |        |

点击"复制所有信息"可以一键复制下对方账户信息,方便您发给财务,让财务 根据该账户进行背书

也可以点击"详情"按钮根据订单详情里展示的"对方账户信息"进行背书(注 意:兴业通道请使用页面上显示的背书户进行背书,京东和苏宁通道请使用交易 企业同名账户进行背书,否则系统校验无法通过,将导致交易失败)

| 我的订单(卖)-近一周订单 | × | 城商-10万-待背书 |  |
|---------------|---|------------|--|

| 1<br>卖方快捷上<br>2020-01-13 13: | 2<br>票 灭方接单<br>37:48 2020-01-15 14:49:33 ; | 3<br>卖方确认<br>2020-01-15 14:49:50       | 4<br>买方打款<br>2020-01-15 14:50:52 |       | 5<br>卖方背书 | 6<br>买方签收         | <b>7</b><br>解冻资金,交易完成 |
|------------------------------|--------------------------------------------|----------------------------------------|----------------------------------|-------|-----------|-------------------|-----------------------|
| 订单状态: 请背书                    | 支付方式:兴业数金 交易已进行                            | 宁: 23时15分34秒                           |                                  |       | 订单编号      | . 200113133748006 | 8788905133 复制订单号      |
| 承兑行:                         | 长城华西银行股份有限公司德阳旌阳支行                         | 」 城商                                   | ۱                                | Ⅰ 对方账 | 户信息       |                   | 复制所有信息                |
| 票号:                          | 13136580100442019071143269707              | 73                                     |                                  | 账户名:  | 极速前进有     | 有限公司              | 复制                    |
| 票面金额:                        | 10万                                        |                                        |                                  | 账号:   | 89653245  | 6245412           | 复制                    |
| 到期日:                         | 2020-07-10 (剩179天)                         |                                        |                                  | 开户行:  | 兴业银行福     | 副州江滨支行            | 复制                    |
| 瑕疵情况:                        | 无                                          |                                        |                                  | 行号:   | 30939100  | 0271              | 复制                    |
| 背书手数:                        | 0                                          |                                        |                                  |       |           |                   |                       |
| 背书户:                         | 兴业银行福州江滨支行(**4323)                         |                                        |                                  |       |           | + * *             |                       |
| 回款户:                         | 兴业银行福州江滨支行(**4323)                         |                                        |                                  |       |           | + 0               |                       |
| 持票企业:                        | 众邦A-小红帽飞了有限公司                              |                                        |                                  |       | c         |                   |                       |
| 每十万扣款:                       | 5155元                                      |                                        |                                  |       |           | 买方已付款             |                       |
| 年息:                          | 10.3676%                                   | ······································ |                                  |       |           | 请背书               |                       |
| 收款金额:                        | 94845元                                     |                                        |                                  | Г     |           | 町2世               | 口恋业                   |
| 保证金金额:                       | 10粒 户交易中无违约将会退回                            |                                        | 违约行为规则                           | L     |           | 积川                |                       |

走兴业和苏宁通道请在背书完成后返回订单详情页面点击"已背书"按钮, 京东 通道会走央行的 ECDS 系统进行背书校验

| <b>卖方快捷上</b><br>2020-01-13 13: | 票 <b>买方接单</b><br>37:48 2020-01-15 14:49:33 | <b>卖方确认</b><br>2020-01-15 14:49:50                                                                                                    | <b>买方打款</b><br>2020-01-15 14:50:52 | 卖方     | 背书 到            | 防盗收 解湖              | 、资金,交易完成        |
|--------------------------------|--------------------------------------------|----------------------------------------------------------------------------------------------------|------------------------------------|--------|-----------------|---------------------|-----------------|
| 订单状态: 请背井                      | 这一支付方式:兴业数金 交易ē                            | 3进行:23时27分52秒                                                                                                    |                                    |        | 订单编号: 20011     | 3133748006878890513 | 33 <u>复制订单号</u> |
| 承兑行:                           | 长城华西银行股份有限公司德阳旌阳                           | 1支行 城商                                                                                                    |                                    | 对方账户信息 | Ĵ               |                     | 复制所有信息          |
| 票号:                            | 1313658010044201907114326                  | 97073                                                                                                    |                                    | 账户名:   | 极速前进有限公司        |                     | 复制              |
| 票面金额:                          | 10万                                        |                                                                                                    |                                    | 账号:    | 896532456245412 |                     | 复制              |
| 到期日:                           | 2020-07-10 (剩179天)                         |                                                                                                    |                                    | 开户行:   | 兴业银行福州江滨支       | 行                   | 复制              |
| 瑕疵情况:                          | 无                                          |                                                                                                    |                                    | 行号:    | 309391000271    |                     | 复制              |
| 背书手数:                          | 0                                          |                                                                                                    |                                    |        |                 |                     |                 |
| 背书户:                           | 兴业银行福州江滨支行(**4323)                         |                                                                                                    |                                    |        | + *             | +                   |                 |
| 回款户:                           | 兴业银行福州江滨支行(**4323)                         |                                                                                                    |                                    |        | +               | 0                   |                 |
| 持票企业:                          | 众邦A-小红帽飞了有限公司                              |                                                                                                    |                                    |        | •               | <b>"</b> ) *        | /               |
| 每十万扣款:                         | 5155元                                      |                                                                                                    |                                    |        | <br>买方已         | 3付款                 |                 |
| 年息:                            | 10.3676%                                   | 1947 (<br>1947 - 1947 - 19 |                                    |        | 请背              | 节                   |                 |
| 收款金额:                          | 94845元                                     |                                                                                                    |                                    |        |                 | SHK                 |                 |
| 保证金金额:                         | 10粒 2 交易中无违约将会退回                           |                                                                                                    | 违约行为规则                             |        |                 |                     |                 |
|                                |                                            |                                                                                                    |                                    |        |                 |                     |                 |

# 6、待买方签收

背书后订单进入待签收状态,需要等待买方签收票据

| 近一周 | 订单 历史             | 订单     |                          |          |                                   |         |          |               |                    |      |     |      |    |
|-----|-------------------|--------|--------------------------|----------|-----------------------------------|---------|----------|---------------|--------------------|------|-----|------|----|
| 全   | 部待审核              | 1 待接   | 单 待确认 4 待付款              | た2 待背书48 | 待签收 🤒                             | 待银行校验2  | 交易成功     | 交易关闭          |                    |      |     |      |    |
| 发布  | 时间                |        | 票面(万元): 10-100           | 票号/订单号   | 承兑人关键字                            | 交易渠道    | ▼ 交易     | 企业 🔻 🚺        | 11月 清除             |      |     |      |    |
|     | 发布时间 🗘            | 票号后六位  | 承兑人 ≑                    | 票面(万) 🗘  | 到期日 🗇                             | 每十万扣息 🗘 | 年息 ≑     | 交易企业≑         | 所在户 ≑              |      | 状念  | 支付方式 |    |
|     | 0-01-06<br>13:56  | 213453 | 贵阳银行股份有限公司               | 50       | 2020-07-02<br>(剰178天)             | 1500    | 3.0337%  | 众邦A-小红帽飞了有限公司 | 兴业银行福州江滨支行<br>4323 | 极速前进 | 待签收 | 兴业数金 | 详情 |
|     | 19-12-17<br>16:06 | 341909 | 浙江萧山农村商业银行股份<br>有限公司坎山支行 | 40       | 2020-05-22<br>(剩157天)             | 15555   | 35.6675% | 众邦A-小红帽飞了有限公司 | 兴业银行福州江滨支行<br>4323 | 极速前进 | 待签收 | 兴业数金 | 详情 |
|     | 19-12-07<br>14:14 | 473213 | 中铁建设集团有限公司               | 30.29137 | 2020-05-20<br>(廁165天)             | 1916.67 | 4.1818%  | 众邦A-小红帽飞了有限公司 | 兴业银行福州江滨支行<br>4323 | 极速前进 | 待签收 | 兴业数金 | 详情 |
|     | 9-12-06<br>16:33  | 269199 | 营口银行股份有限公司葫芦<br>岛分行营业部   | 20       | 2020-04-08<br>(剩124天)             | 25888   | 75.1587% | 众邦A-小红帽飞了有限公司 | 兴业银行福州江滨支行<br>4323 | 极速前进 | 待签收 | 兴业数金 | 洋情 |
|     | 19-11-28<br>09:56 | 514686 | 中国光大银行天津分行               | 10       | 2020-01-10<br>(剰43天)              | 661.39  | 5.5372%  | 狂风舞动有限公司      | 兴业银行黄骅支行<br>9612   | 极速前进 | 待签收 | 兴业数金 | 详情 |
|     | 19-11-27<br>15:01 | 141892 | 中国民生银行股份有限公司<br>泉州分行     | 30       | 2020-03-02<br>( <sub>例</sub> 96天) | 14544   | 54.54%   | 狂风舞动有限公司      | 兴业银行黄骅支行<br>9612   | 暴大纸业 | 待签收 | 兴业数金 | 详情 |

## 7、待银行校验后

买方签收电票后,等待银行系统核验并放款

| 泇订单(卖)-近—                      | 周订单 × 城裔-10万-待背书 ×                        | 城商-30万-待放款 ×                             |                                                                                  |        |                                  |                |
|--------------------------------|-------------------------------------------|------------------------------------------|----------------------------------------------------------------------------------|--------|----------------------------------|----------------|
|                                |                                           |                                          |                                                                                  |        |                                  |                |
| <b>卖方快捷上</b><br>2020-01-15 09: | 2<br>票  又方接单<br>47:36 2020-01-15 09:54:21 | 3<br>卖方确认<br>2020-01-15 09:55:03         | 4<br>买方打款                                                                        | 5 卖方背书 | 6<br>买方签收<br>2020-01-15 10:38:04 | 解冻资金,交易完成      |
| 单状态: 待校验                       | 文付方式:苏宁支付 交易已进                            | 行:28时33分8秒                               |                                                                                  | 订单编号   | 号: 20011509473647732             | 93975133 复制订单号 |
| 承兑行:                           | 嘉兴银行股份有限公司 城裔                             |                                          |                                                                                  |        | 0 0.                             |                |
| 票号:                            | 1313335081005201912045309550              | 00                                       |                                                                                  |        | *                                |                |
| 票面金额:                          | 30万                                       |                                          |                                                                                  |        | +                                |                |
| 到期日:                           | 2020-06-04 (剩141天)                        |                                          |                                                                                  |        | ^                                |                |
| 瑕疵情况:                          | 无                                         |                                          |                                                                                  |        | 买方已签收                            |                |
| 背书手数:                          | 0                                         |                                          |                                                                                  | 行      | 持银行校验并放款                         |                |
| 背书户:                           | 上海银行股份有限公司枫泾支行(** <b>97</b>               | 89)                                      |                                                                                  |        | 返回                               |                |
| 持票企业:                          | 小红帽飞了有限公司                                 |                                          |                                                                                  |        | Principand                       |                |
| 每十万扣款:                         | 1225元                                     | an an an an an an an an an an an an an a | 20<br>4700-007<br>80 100<br>100 100<br>100 100<br>100<br>100<br>100<br>100<br>10 |        |                                  |                |
| 年息:                            | 3.1277%                                   |                                          | A CONTRACTOR                                                                     |        |                                  |                |
| 收款金额:                          | 296325元                                   | 12                                       |                                                                                  |        |                                  |                |
| 保证金金额:                         | 30粒 7 交易中无违约将会退回                          | 进                                        | 题约行为规则                                                                           |        |                                  |                |

# 8、交易完成

通过银行系统核验后,银行放款成功,交易完成,京东通道的收款金额会返回您 的收款户,兴业和苏宁通道需要进行提现

| ì | 我的订单(卖)-近一                                                       | 周订单 ×                                                               | 城商-10万-待背-                                                   | 的 × 城商-30万-待                  | 放款 × | 商票-25万-交易完的                                                                                        | × \$ |                               |                                                |                                              |
|---|------------------------------------------------------------------|---------------------------------------------------------------------|--------------------------------------------------------------|-------------------------------|------|----------------------------------------------------------------------------------------------------|------|-------------------------------|------------------------------------------------|----------------------------------------------|
|   | 2020-01-12 11:                                                   | 票<br>19:04                                                          | <b>2</b><br>买方接单                                             | 3<br>卖方确认<br>2020-01-12 11:26 | :26  | 4<br><b>买方打款</b><br>2020-01-12 11:26:55                                                            | 202  | 5<br>卖方背书<br>0-01-12 11:27:58 | <b>6</b><br><b>买方签收</b><br>2020-01-12 11:28:22 | <b>7</b><br>解冻资金,交易完成<br>2020-01-12 11:30:40 |
|   | 订单状态: 交易完                                                        | 15成 支付)                                                             | 方式:苏宁支付                                                      | 交易用时: 0时4分14秒                 |      |                                                                                                    |      | 订单编                           | 号: 20011211190443711                           | 23085283 <u>复制订单号</u>                        |
|   | 承兑人:<br>票号:<br>票面金额:<br>到期日:<br>瑕疵情况:<br>背书手数:<br>持票企业:<br>交易合同: | 北京方兴拓<br>290710000<br>25万<br>2020-08-1<br>无<br>0<br>小红帽飞了<br>《栗堀应收》 | 嬴房地产开没有限公<br>00118201908274<br>9 (刹220天)<br>有限公司<br>飲時让服务合同) | 司 <mark>商票</mark><br>52771575 |      |                                                                                                    |      |                               | + · · · · · · · · · · · · · · · · · · ·        |                                              |
|   | 每十万扣款:<br>年息:<br>收款金额:<br>保证金金额:                                 | 250元<br>0.4091%<br>249375元<br>25粒户交易                                | 中无违约将会退回                                                     |                               |      | <b>1</b><br>1<br>1<br>1<br>1<br>1<br>1<br>1<br>1<br>1<br>1<br>1<br>1<br>1<br>1<br>1<br>1<br>1<br>1 |      |                               |                                                |                                              |

(1) 兴业提现流程

进入电子交易账户页面,点击"登录执剑人"

| c | ~     |          | 我的订单(卖)-近一周订单 | × | 城南-10万-待背书 ×       | 城南-307 | 万-待放款 × | 南票-25万-交易完成 × | 上海下班回家 × 上海      | 德邦贸易 ×  |           |      | » ~     |
|---|-------|----------|---------------|---|--------------------|--------|---------|---------------|------------------|---------|-----------|------|---------|
|   | 账户值   | 息        |               |   |                    |        |         |               |                  |         |           |      | 各渠道说明对比 |
| 1 | 企业名称  | R        | 上海德邦贸易有限公司    |   | 優用                 |        | 账户渠道    | 登录用户名         | 商户类型             | 冻结金额(元) | 可用金額(元)   | 办证状态 | 操作      |
| 1 | 全业简称  | R:       |               |   | 设置简称               | 5      | 兴业数金    | 13694815751   | <b>买票&amp;卖票</b> | 0       | 3,000,000 | 认证通过 | 登录执剑人   |
|   | 算米学数  | s:<br>5: | 0 100         |   | <u>推改</u> 即推<br>充值 |        |         |               |                  |         |           |      | 刷料      |
|   |       |          | • 1a          |   | 微米明细               | 1      | 京东智票    |               | 实票               |         |           | 未认证  | 开通      |
| 4 | 员工账号  | 2        | 1人            |   | 员工管理               | 1      | 苏宁支付    |               | 安票               |         |           | 未认证  | 开通      |
|   | 48/78 | に白       |               |   |                    |        |         |               |                  |         |           |      |         |

进入执剑人登录页面后,输入执剑人的用户名(平台注册手机号)和密码并填入 获取到的短信验证码即可完成登录

|                                                                                      | ~             | $\sim$     |
|--------------------------------------------------------------------------------------|---------------|------------|
|                                                                                      |               | ~          |
| <sup>22 K#</sup>                                                                     | 统             | 一登录        |
| 执剑人系统停机维护公告                                                                          | <br>▲ 用户名/手机号 | ł          |
| 尊敬的客户:                                                                               | ● 密码          |            |
| 您好!<br>执剑人系统计划于2019年11月12日20:00-21:00进行傳机維护,在此期间执剑人系统暫停提                             | ■ 短信验证码       | 获取短信验证码    |
| 供服务,请您留意执剑人企业端界面公告,合理安排交易时间。<br>更新内容:                                                |               | 受录         |
| 参客戸使用已在光辺渠道地流过的深灰線一直で及那米市街、系統目辺心迎見分支付目標;<br>対于表在批創人系統地接近的対公や、機能会知道小売が后、需客户提供有素产户行信息。 |               | 忘记密码? 登录协议 |
|                                                                                      |               | -          |
|                                                                                      |               |            |

登录进系统后切换到"众邦账户信息"页面,点击"提现"按钮

| Set with the set of a set of a set of |                                                     | 18516293574 ~                                                               |
|----------------------------------------------------------------------------------------------------|-----------------------------------------------------|-----------------------------------------------------------------------------|
| <br>企业管理                                                                                                    | 执剑人-企业管理                                            |                                                                             |
| <b>①</b><br>票据订单                                                                                                    | 委 首页<br>平公文段: 商業会 小司之段・<br>右田小司                     | ◇司隆三 - 9011118032234598706112947                                            |
| <b>↓</b><br>跨平台                                                                                                    | 众邦账户信息<br>致金账户信息                                    |                                                                             |
| 「?」<br>保证金管理                                                                                                    | ◆充値  ◆提業                                            | 基本户(正常) +新常交易户                                                              |
|                                                                                                    | 实体账户名: 2省有限公司<br>虚拟户名: 限公司-基本户<br>分支行名: 兴业银行股份有限公司: | 实体账户号:60***3328<br>虚拟账户号:22510101000001510000024144<br>分支行号:309701000604 陈文 |
|                                                                                                    | 可用余额:<br>冻结余额:                                      | 0 交易中金额:<br>0 <i>C</i> 点击查询                                                 |
|                                                                                                    |                                                     |                                                                             |

在弹出的窗口里选择交易账户

|            | 企业账户提现  |           | × |            |
|------------|---------|-----------|---|------------|
| <u>_</u>   |         |           |   |            |
| . 16       | 太早心口 *  | ▼         |   |            |
|            | 2/2/200 | 请选择       |   |            |
|            | 提现金额 *  | 1.限公司-基本户 |   |            |
| 尔: 衞       |         |           |   |            |
|            | 支付密码 *  |           |   |            |
| 信息         | 账户号     |           |   |            |
|            |         |           |   |            |
| ì          | 账户名     |           |   | 猜限公司-基本户(正 |
| (名:        | 开户行号    |           |   |            |
| i: 贵       | 开户行夕    |           |   | 144        |
| i: ×:      | 111     |           |   | <u>ل</u> ا |
| <b>≹额:</b> |         |           |   |            |
| · ***      |         | 关闭        |   |            |
| 、祖川 -      |         |           |   |            |
|            |         |           |   |            |

之后会显示提现的账户信息,输入想要提现的金额和支付密码即可完成提现

|     | 企业账户提 | 现      |              |    | ×   | -   |
|-----|-------|--------|--------------|----|-----|-----|
| 111 |       | 交易账户 * | Ęi ▼         |    |     |     |
| Ĩ   |       | 提现金额 * | 最大可提现:0.00 元 |    |     |     |
|     |       | 支付密码 * |              |    |     |     |
|     |       | 账户号    | 602010100    |    |     |     |
| l   |       | 账户名    | 备有限公司        |    |     | 有限  |
| din |       | 开户行号   | 309391000011 |    |     | 144 |
| ×   |       | 开户行名   | 兴业银行         |    |     | 攵   |
| :   |       |        |              | 关闭 | ✔提现 |     |
|     |       |        |              |    |     |     |

(2) 苏宁提现流程

进入企业电子交易账户页面,点击苏宁支付对应的"提现"按钮

| ──微票宝! 黜  | ↓都在用的<br>募票据平台 | 首页 交易市场                  | 立即上票 | 汇票学院      | 签票助手 银    | 行砂贴         |       |                     |         | ×            | ጸ ቋቋን. 🛑    |
|-----------|----------------|--------------------------|------|-----------|-----------|-------------|-------|---------------------|---------|--------------|-------------|
| 我是卖方      | C « 🗅          | ×                        |      |           |           |             |       |                     |         |              | >           |
| 我的订单(卖) 🥝 | 账户信息           |                          |      |           |           |             |       |                     |         |              | 各渠道说明对      |
| 立即上票      | 企业名称:          | 有限                       | 公司   | <u>停用</u> | 账户渠道      | 登动用户名       | 商白举型  | 冻结余颜(元)             | 可用金錘(元) | 以证据否         | 授作          |
| 砂點订单      | 企业简称:          |                          |      | 设置简称      | AND PROFE | account 14  | NU KE | 100-10 at 100 (7 G) |         | 1000-0000    |             |
| 我是买方 🔺    | 企业邮稿:          | zhouxinan@piaojinsuo.con | n    | 解除绑定      | 兴业数金      | 18516293574 | 买票&卖票 | 0                   | 328,291 | 认证通过         | 型录执剑人<br>刷新 |
| 我的订单(买)   | 做米余额:          | 0 粒                      |      | 充值        | 古た知識      | 10516202574 |       |                     |         | 2 I 3TC380++ |             |
| 交易市场      |                |                          |      | 國米明細      | ホホ首員      | 10310293574 | MUR   |                     |         | NA NEORESI.  |             |
| 交易账户 🔺    | 员工账号:          | 2人                       |      | 员工管理      | 苏宁支付      | 18516293574 | 交票    |                     | 意词余额    | 认证通过         | 无间          |
| 开通电子账户    |                |                          |      |           |           |             |       |                     |         |              | 绿现          |
| -         | 银行账户           |                          |      |           |           |             |       |                     |         |              |             |

在弹出的窗口输入您想要提现的金额,并确认服务协议,点击"提现"按钮即可进行提现(因为提现需要支付8元手续费,如需全部提现,输入的提现金额应该在余额基础上减去8元)

|                                        | 账户渠道                                 | 登录用户名       | 商户类型               | 冻结金额(元)   |
|----------------------------------------|--------------------------------------|-------------|--------------------|-----------|
| 提现                                     |                                      |             |                    | ×         |
|                                        |                                      |             |                    |           |
| 苏宁支付提现                                 |                                      |             |                    | 提现记录 余额查询 |
| 银行户名:                                  | 贵州曼城佳农                               | 业机械设备有限公司   |                    |           |
| 银行账号:                                  | 兴业银行股份                               | 有限公司贵阳分行营业部 | 3-60201010010045 💌 | _         |
| 提现金额(元):                               | 请输入您要提                               | 现的金额(单位:元)  |                    |           |
|                                        | 我已阅读并                                | 同意《苏宁支付提现服务 | 5协议》               | _         |
| 提现说明:<br>1、提现金额。<br>2、提现手续到<br>3、到账时间: | 必须大于10元;<br>豊: 8元/笔;<br>毎日01:00-23:( | 00实时到账;     |                    |           |
|                                        |                                      |             |                    |           |
|                                        |                                      | 提           | 现                  |           |

若您不清楚账户余额,可以通过弹窗右上角的按钮可以进行余额查询和提现记录 查看

|          |       |              | 197 AT             | (A)-H312HA1 | /6/  |
|----------|-------|--------------|--------------------|-------------|------|
| 提现       |       |              |                    |             | ×    |
|          |       |              |                    |             |      |
| ┃ 苏宁支付提现 |       |              |                    | 提现记录        | 余额查询 |
| 银行户名:    | 贵州曼城佳 | 农业机械设备有限公司   |                    |             |      |
| 银行账号:    | 兴业银行股 | 份有限公司贵阳分行营业部 | 3-60201010010045 💌 |             |      |
| 提现金额(元): | 请输入您要 | 提现的金额(单位:元)  |                    |             |      |
|          | 我已阅读  | 并同意《苏宁支付提现服务 | 号协议 <b>》</b>       |             |      |

点击"余额查询"按钮后,会跳转到苏宁金融商户页面,输入认证苏宁通道时的 注册手机号和对应密码即可进行登录(若不清楚苏宁注册手机号可以返回电子交 易账户页面查看)

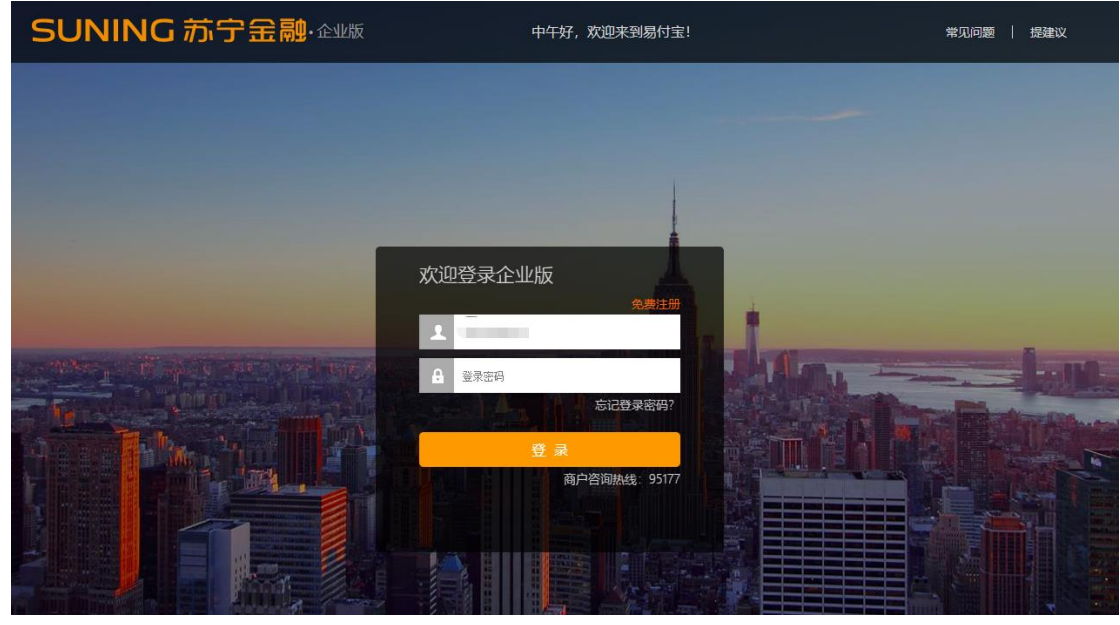

#### 苏宁注册手机号显示在这里

| C « C date × |       |            |                   |      |             |       |         |           | *    |         |
|--------------|-------|------------|-------------------|------|-------------|-------|---------|-----------|------|---------|
|              | 账户信息  |            |                   |      |             |       |         |           |      | 各渠道说明对比 |
|              | 企业名称: | 小红帽飞了有限公司  | 停用                | 账户渠道 | 登录用户名       | 商户类型  | 冻结金额(元) | 可用金额(元)   | 认证状态 | 操作      |
|              | 企业简称: | 小红帽        | 设置简称              |      |             |       |         |           |      | 登录执剑人   |
|              | 企业邮箱: | 1@qq.com   | 修改邮箱              | 兴业数金 | 13694815751 | 买票&卖票 | 0       | 1,578,564 | 认证通过 | 刷新      |
|              | 微米余额: | 14656.12 粒 | 充值<br><u>微米明细</u> | 京东智票 | 13694815751 | 买票&卖票 |         |           | 认证通过 |         |
|              | 员工账号: | 2.人        | 员工管理              | 苏宁支付 | 13694815751 | 买票&卖票 |         |           | 认证中  | 查看进度    |
|              | 银行账户  |            |                   |      |             |       |         |           |      |         |

### 登录进苏宁商户后可以在图示位置查看到账户余额

#### SUNING 苏宁金融·企业版

首页 产品中心 行业解决方案 服务商 • 我的商户服务

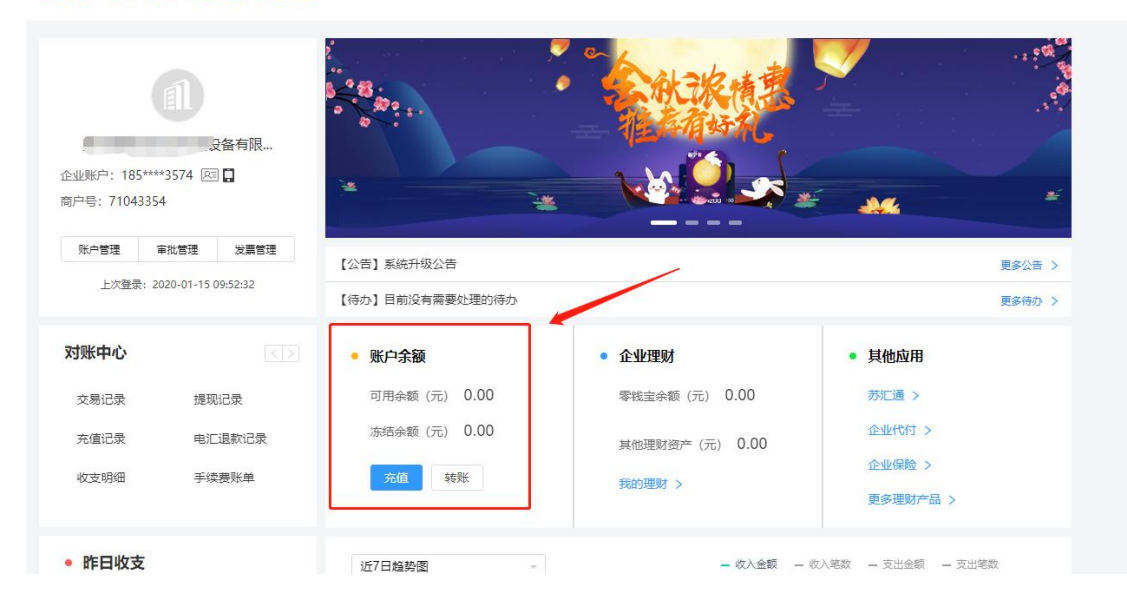